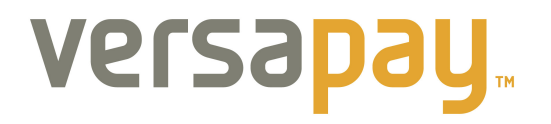

## **TBS Payments**

## **User Guide**

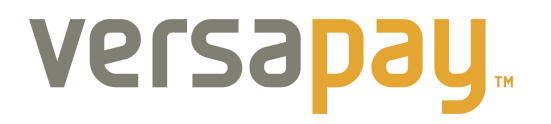

### New Customer to VersaPay -

#### Making your first payment to TBS

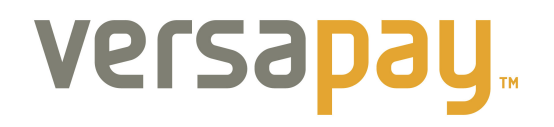

To make a payment to The Beer Store using VersaPay, you start by accessing the following URL in your web browser:

• http://secure.versapay.com/tbs

Enter in your Client ID and the amount you wish to pay on your account:

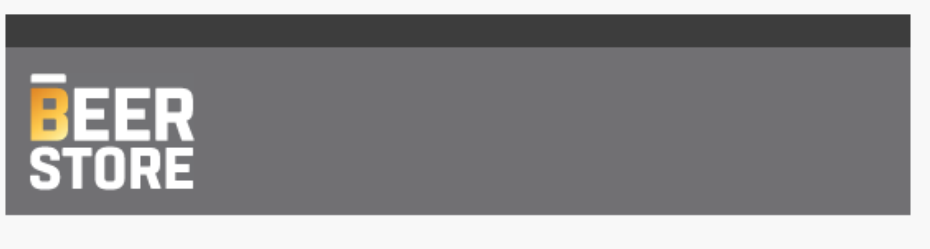

#### **Account Payment Services**

Welcome to the Beer Store online payment portal - facilitated by VersaPay. To make a payment on your account, please enter an amount and follow the payment directions to complete a payment by credit card.

| Enter Amount (ie. 19.99) | TBS Client #             |
|--------------------------|--------------------------|
| Make Payment             | Enter Amount (ie. 19.99) |
| Make Fayment             |                          |

# versabañ

Once you have clicked the **'Make Payment'** button you will be prompted to create an account or login to your account if you already have one –

| Pay with Credit Card Lagrand Aready Have VersaPay? Log In to Pay Now Easy Instant Payment                     | SUMMARY OF PAYMENT                                                      |
|----------------------------------------------------------------------------------------------------|-------------------------------------------------------------------------|
| his is the staging environment.                                                                               | The Beer Store                                                          |
| ransactions will not be completed.                                                                            | , , m5k3 S6                                                             |
| lease Enter Your Credit Card Information                                                                      |                                                                         |
|                                                                                                    | Amount: \$1,999.99                                                      |
| Card Number                                                                                                   | Fees: \$50.00 What is this fee?                                         |
| xpires 01 - 14 - (Arrow Postal/Zip                                                                            | TOTAL CHARGE                                                            |
| A Name on Card                                                                                                |                                                                         |
|                                                                                                    | \$2,049.99                                                              |
| Materian VISA Cepted.                                                                                         |                                                                         |
| fersaPay Login Information                                                                                    |                                                                         |
| Your Email                                                                                                    |                                                                         |
| esaPay will never spam you or share your information                                                          | Have a question? Need help?<br>Visit the VersaPay <u>Support Center</u> |
| Create a Password                                                                                             | The Rear Store is using VersaPay for secure nave                        |
| Present Preserverd                                                                                            | Learn how <u>VersaPay keeps your information secur</u>                  |
| repeal rassworu                                                                                               |                                                                         |
| Create Security Questions                                                                                     |                                                                         |
| Security questions prevent unauthorized access to your account. Do not use answers a stranger could<br>guess. |                                                                         |
| What is your dream car?  What is your favourite TV show?                                                      |                                                                         |
| r <u>write your own question</u> or <u>write your own question</u>                                            |                                                                         |
| Security answer Security answer                                                                               |                                                                         |
|                                                                                                    |                                                                         |
| erms & Conditions                                                                                             |                                                                         |

As you are a new customer, you will need to complete the payment information and enter your email and password details and agree to the terms and conditions.

**NOTE:** You only have to do this for your initial payment, all future payments you can just login using this created account.

# **Velsabañ**

Once you click confirm payment button, you are taken to the confirmation screen – this will be the last time you may modify your payment before it's submitted to TBS:

| Image: The Beer Store                                                                    |                                                      |
|------------------------------------------------------------------------------------------|------------------------------------------------------|
| Pay with Credit Card<br>Easy Instant Payment                                             | SUMMARY OF PAYMENT                                   |
| This is the staging environment.                                                         |                                                      |
| Transactions will not be completed.                                                      | , , m5 k3 S6                                         |
| Confirm Payment with Your VISA **1111                                                    |                                                      |
| After clicking Complete Payment, please wait. Do not click back stop, or channe the page | Amount: \$1,999.99                                   |
| Your Card Number: VISA *1111                                                             | Fees: \$50.00 <u>What is this fee?</u>               |
| Payment to The Beer Store: \$1,999.99                                                    | = = TOTAL CHARGE = = =                               |
| Fees: \$50.00 What is this fee?                                                          | \$2 0/0 00                                           |
| Total Charge: \$2,049.99                                                                 | \$2,0 <del>1</del> 3.33                              |
| Complete Payment • Edit payment details                                                  |                                                      |
| Cancel and return to The Beer Store                                                      | Have a question? Need help?                          |
|                                                                                          | Visit the VersaP ay <u>Support Center</u>            |
|                                                                                          | The Beer Store is using VersaPav for secure payments |
|                                                                                          | Learn how Versa Pay keeps your information secure.   |

Once your payment is completed, you will receive the following final page – you are now done and may close your browser window:

| xy with Credit Card<br>sy Instant Payment                                    |                                 |
|------------------------------------------------------------------------------|---------------------------------|
|                                                                              | SUMMARY OF PAYMENT              |
| s is the staging environment.                                                | The Beer Store                  |
| nsactions will not be completed.                                             | . , m5 k3 S6                    |
|                                                                              |                                 |
|                                                                              | Amount: \$1,999.99              |
| Your payment is complete!                                                    | Fees: \$50.00 What is this fee? |
| A receipt has been sent to kevin.short@versapay.com.                         |                                 |
| This transaction will appear on your statement as "VersaPay The Beer Store." | = = = TOTAL CHARGE = = =        |
| Press the button below to return to The Beer Store.                          | \$2.040.00                      |
|                                                                              | \$Z,049.99                      |
| Return to The Beer Store                                                     |                                 |
|                                                                              |                                 |
|                                                                              |                                 |
|                                                                              | Have a question? Need help?     |

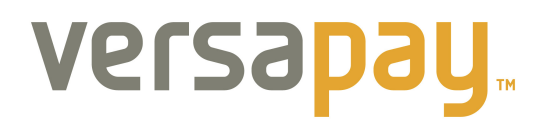

Please check your email for transaction confirmation / receipt, it will look like this:

| leceipt for transaction of \$1,999.99 to The Beer Store |                               |
|---------------------------------------------------------|-------------------------------|
| The Beer Store                                          |                               |
| , , m5k3S6                                              |                               |
| Transaction Type                                        | Purchase                      |
| Transaction Date                                        | Fri, 26 Sep 2014 13:57:49 EDT |
| ldentifier                                              | 8R8PFVCI7F8I                  |
| Authorization Code                                      | 20282082                      |
| Payment Method                                          | VISA **1111                   |
| Amount                                                  | \$1,999.99 CAD                |
| Fees                                                    | \$50.00 CAD What is this fee? |
| Total                                                   | \$2,049.99 CAD                |

You have now completed payment to TBS. If you need to provide TBS with a reference # of the transaction for any reason, you would pass them the Identifier # noted in the email receipt for that transaction (along with your Client ID and business name).

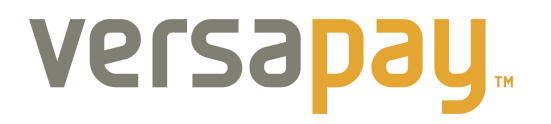

### **Existing Customer to VersaPay -**

#### Making your payment to TBS

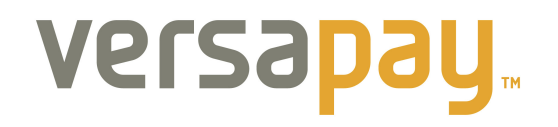

To make a payment to The Beer Store using VersaPay, you start by accessing the following URL in your web browser:

• <u>http://secure.versapay.com/tbs</u>

Enter in your Client ID (Validation will take place) and the amount you wish to pay on your account:

| BEER<br>STORE                                                              |                                                                                                    |                                               |
|----------------------------------------------------------------------------|----------------------------------------------------------------------------------------------------|-----------------------------------------------|
| Accou<br>Welcome to th<br>VersaPay. To<br>amount and fo<br>by credit card. | e Beer Store online payment Serv<br>make a payment on your account, ple<br>llow the payment directions to complet | acilitated by<br>ase enter an<br>te a payment |
|                                                                            | TBS Client #                                                                                                    |                                               |
|                                                                            | Enter Amount (ie. 19.99)                                                                                          |                                               |
|                                                                            | Make Payment                                                                                                    |                                               |
|                                                                            |                                                                                                    |                                               |

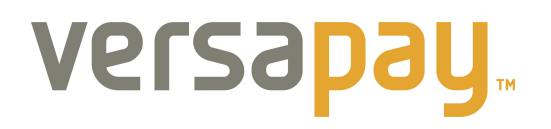

Once you have clicked '**Make Payment'** you will be prompted to create an account or login to your account if you already have one –

| Ine Beer Store                                                                                               |                                                                         |
|----------------------------------------------------------------------------------------------------|-------------------------------------------------------------------------|
| Pay with Credit Card<br>Easy Instant Payment                                                                 | SUMMARY OF PAYMENT<br>The Beer Store                                    |
| This is the staging environment.<br>Transactions will not be completed.                                      | . , m5k3 S6                                                             |
| Please Enter Your Credit Card Information                                                                    | Amount \$1999.99                                                        |
| Card Number                                                                                                  | Fees: \$50.00 What is this fee?                                         |
| Expires 01 • 14 • Arrow Postal Zip                                                                           | = = TOTAL CHARGE = = =                                                  |
| L • Name on Card                                                                                             | \$2,049.99                                                              |
| TISA MERCAN<br>BORESS ac cepted.                                                                             |                                                                         |
| VersaPay Login Information                                                                                   | **********************************                                      |
| VeraPay will never spam you ershare your information                                                         | Have a question? Need help?<br>Visit the VersaPay <u>Support Center</u> |
| Create a Password                                                                                            | The Beer Store is using VersaPay for secure payment                     |
| Repeat Password                                                                                              |                                                                         |
| Create Security Questions                                                                                    |                                                                         |
| Security questions prevent un authorized access to your account. Do not use ans wers a stranger could guess. |                                                                         |
| What is your dream car? * What is your favourite TV show? *                                                  |                                                                         |
| or <u>write your own question</u> or <u>write your own question</u>                                          |                                                                         |
| Security answer Security answer                                                                              |                                                                         |
| Terms & Conditions                                                                                           |                                                                         |
| □ I have read and agreed to VersaPay's <u>Terms and Conditions</u>                                           |                                                                         |
| Hext: Confirm Payment                                                                                        |                                                                         |

As you are an existing customer, you only need to click the '**Log In to Pay Now'** link in the top right corner.

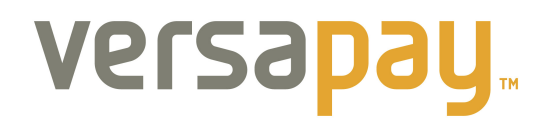

You will be prompted for your email and password to login:

| Easy Instant Payment                                                           | Aiready Have VersaPay? Log In to Pay Now                     | SUMMARY OF PAYMENT                                                                                   |
|--------------------------------------------------------------------------------|--------------------------------------------------------------|----------------------------------------------------------------------------------------------------|
| <b>This is the staging environment.</b><br>Fransactions will not be completed. |                                                              | The Beer Store                                                                                       |
|                                                                                | L og In to VersaP ay                                         | ×                                                                                                    |
| Please Enter Your Credit Card Information                                      | If you already have a VersaPay account please log in here to | complete this payment.<br>Amount: \$1,999.99                                                         |
| Card Number                                                                    | Email:                                                       | Fees: \$50.00 What is this fee?                                                                      |
| Expires 01 • 14 • A * Postal/Zip                                               | Password:                                                    | ₩ = = TOTAL CHARGE = = =                                                                             |
| 1 Name on Card                                                                 | Forgot your password?                                        | \$2,049.99                                                                                           |
| ACCEPTED.                                                                      | Log In O                                                     |                                                                                                    |
| VersaPay Login Information                                                     |                                                              | ***************************************                                                              |
| * Your Email                                                                   |                                                              | Have a question? Need help?                                                                          |
| VersaPay will never spam you or share your info                                | rmation                                                      | Visit the VersaPay <u>Support Center</u>                                                             |
| Create a Password                                                              |                                                              | The Beer Store is using VersaPay for secure paym<br>Learn how VersaPay keeps your information secure |
| Repeat Pass word                                                               |                                                              |                                                                                                    |
| Create Security Questions                                                      |                                                              |                                                                                                    |
| Security questions prevent unauthorized access guess.                          | s to your account. Do not use answers a stranger could       |                                                                                                    |
| What is your dream car?                                                        | What is your favourite TV show?                              |                                                                                                    |
| or write your own question                                                     | or <u>write your own question</u>                            |                                                                                                    |
| Security answer                                                                | Security answer                                              |                                                                                                    |
| Terms & Conditions                                                             |                                                              |                                                                                                    |
|                                                                                |                                                              |                                                                                                    |

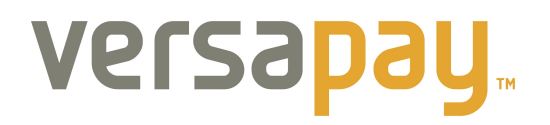

Once logged in, you will then be able to select (or add) your payment method to complete the payment:

| 🔤 The Beer Store                                                        |                                     |                                                                 |
|-------------------------------------------------------------------------|-------------------------------------|-----------------------------------------------------------------|
| Pay with Credit Card<br>Easy Instant Payment                            | ke vin.short@versapay.com   Logout  | SUMMARY OF PAYMENT                                              |
| This is the staging environment.<br>Transactions will not be completed. |                                     | The Beer Store                                                  |
| Securely logged in. Welcome to VersaPa                                  | y.                                  | Amount: \$1,999.99                                              |
| Your Credit Cards                                                       |                                     | Fees: \$50.00 <u>What is this fee?</u>                          |
| VISA **1111                                                             | Pay with this card Remove           | = = TOTAL CHARGE = = =                                          |
| VISA **0012<br>VISA **8291                                              | Pay with this card Remove           | \$2,049.99                                                      |
| JCB **0006                                                              | Pay with this card Remove           |                                                                 |
| VISA **1111                                                             | Pay with this card Remove           | Have a question? Need help?<br>Vicit the VeraPay Support Center |
| VISA **8291                                                             | Pay with this card Remove           | The Rear Store is using VersaPay for secure nauments            |
|                                                                         | Pay with another card               | A Learn how <u>Versa Pay keeps your information secure.</u>     |
|                                                                         | Cancel and return to The Beer Store |                                                                 |

Select the method of payment and click 'Pay with this card' – you will then have to confirm the payment –

| Pay with Credit Card                                                                    |                                 |
|-----------------------------------------------------------------------------------------|---------------------------------|
|                                                                                         | SUMMARY OF PAYMENT              |
| is is the staging environment.                                                          | The Beer Store                  |
| ansactions will not be completed.                                                       | , , m5 k3 S6                    |
|                                                                                         | u u u                           |
| nfirm Payment with Your VISA **1111                                                     | Amount: \$1,999.99              |
| er clicking Complete Payment, please wait. Do not click back, stop, or change the page. | Fees: \$50.00 What is this fee? |
| ur Card Number: VISA **1111                                                             |                                 |
| yment to The Beer Store: \$1,999.99                                                     | = = TOTAL CHARGE = = =          |
| es: \$50.00 <u>What is this fee?</u>                                                    | \$2.040.00                      |
| tal Charge: \$2,049.99                                                                  | \$2,049.99                      |
| Complete Payment or Edit payment details                                                |                                 |
|                                                                                         |                                 |

The Beer Store is using VersaPay for secure payments Learn how <u>VersaPay keeps your information secure.</u>

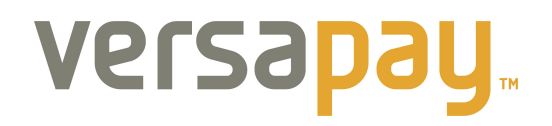

Once your payment is completed, you will receive the following final page – you are now done and may close your browser window:

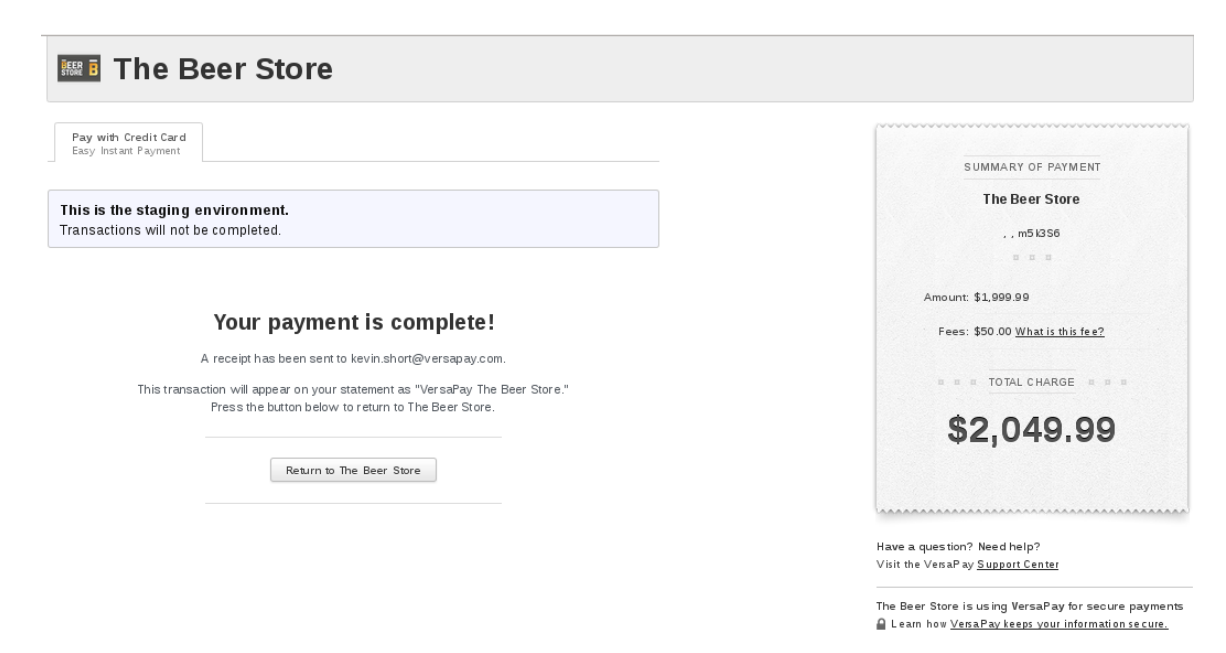

Please check your email for transaction confirmation / receipt, it will look like this:

| , m5k3S6           |                               |
|--------------------|-------------------------------|
| Transaction Type   | Purchase                      |
| Fransaction Date   | Fri, 26 Sep 2014 13:57:49 EDT |
| dentifier          | 8R8PFVCI7F8I                  |
| Authorization Code | 20282082                      |
| ayment Method      | VISA **1111                   |
| Amount             | \$1,999.99 CAD                |
| ees                | \$50.00 CAD What is this fee? |
| Fotal              | \$2,049.99 CAD                |

You have now completed payment and if you need to provide TBS with a reference # of the transaction for any reason, you would pass them the Identifier # noted in the email receipt for that transaction (along with your Client ID and business name).